# 「研究実施届」システムの運用方法

21/04/01

研究推進課

**ログインURL** (PC、スマホ、タブレットからログインが可能です)

研究者用アドレス https://www.osaka-med-research.jp/kenkyu\_jishi\_todoke/logins

所属長用アドレス https://www.osaka-med-research.jp/kenkyu\_jishi\_todoke/logins

※研究推進課のホームページの左下にリンクパナー http://office.osaka-med.ac.jp/rco/

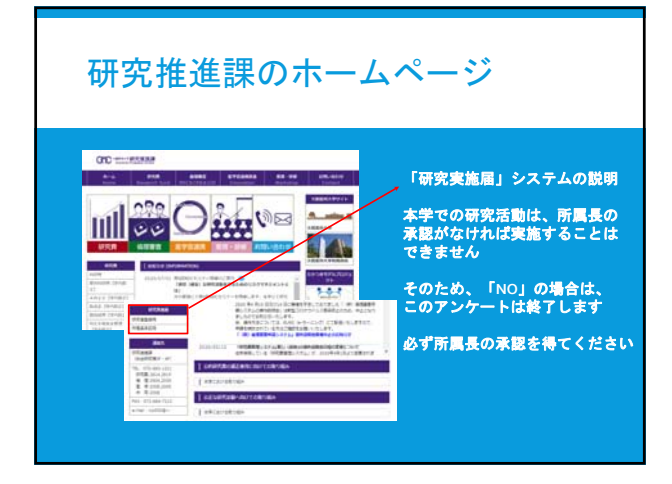

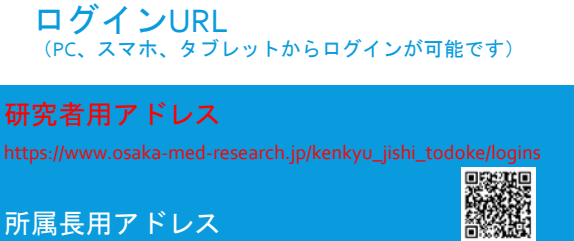

https://www.osaka-med-research.jp/kenkyu\_jishi\_todoke/logins

※研究推進課のホームページの左下にリンクバナーあり http://office.osaka-med.ac.jp/rco/

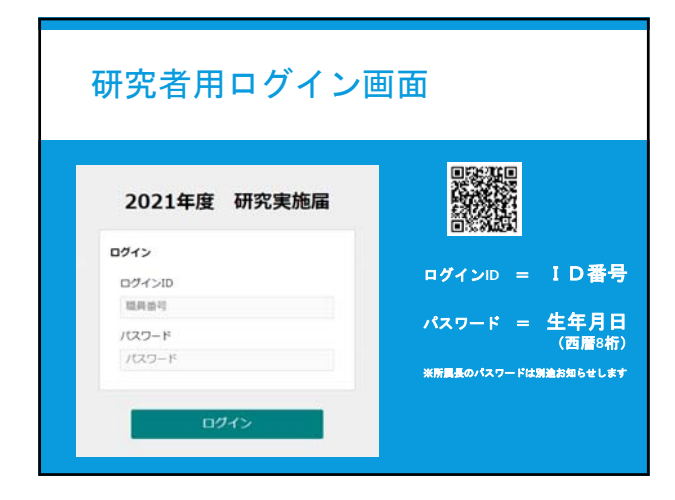

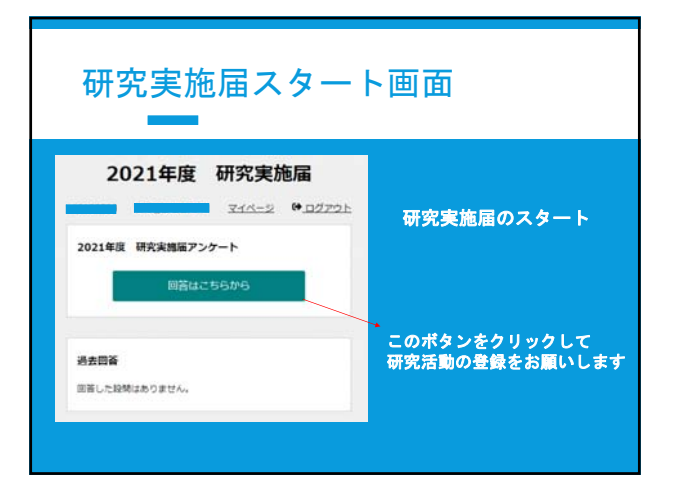

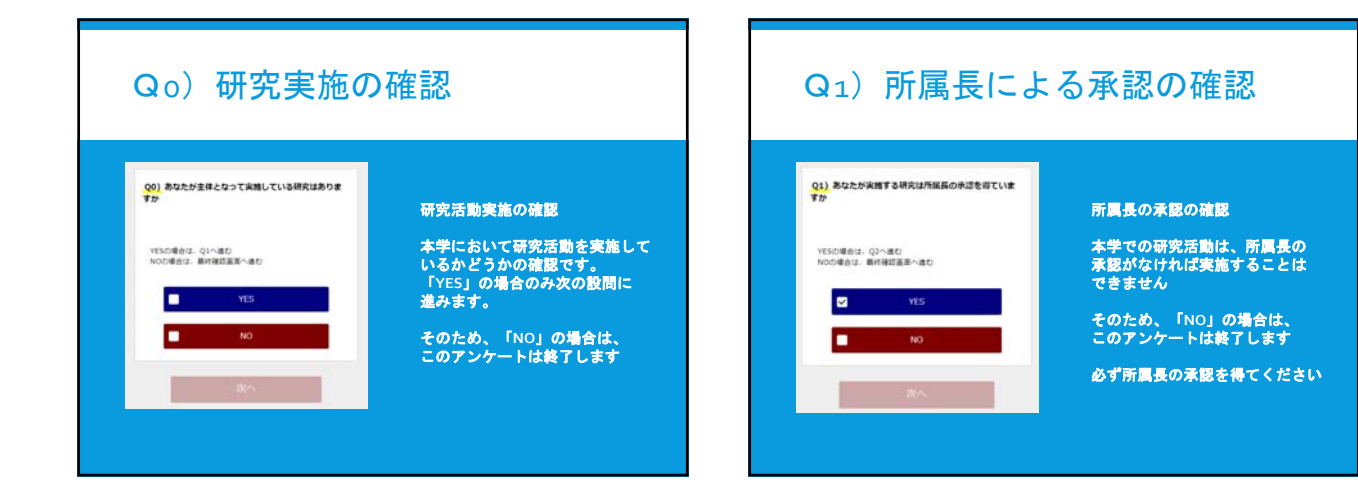

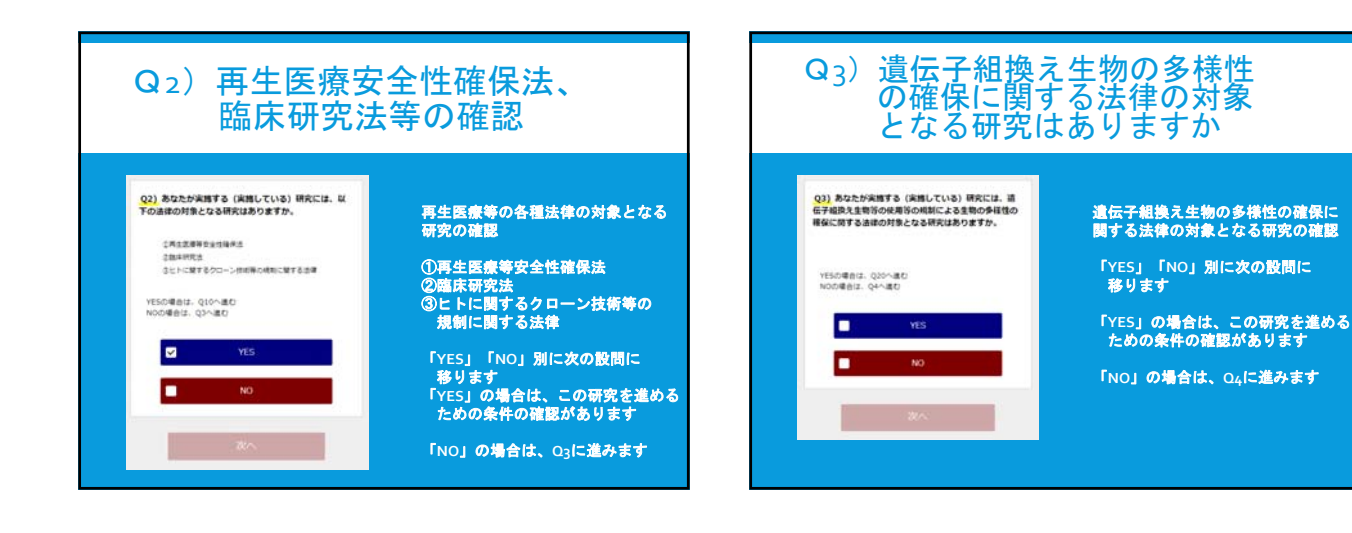

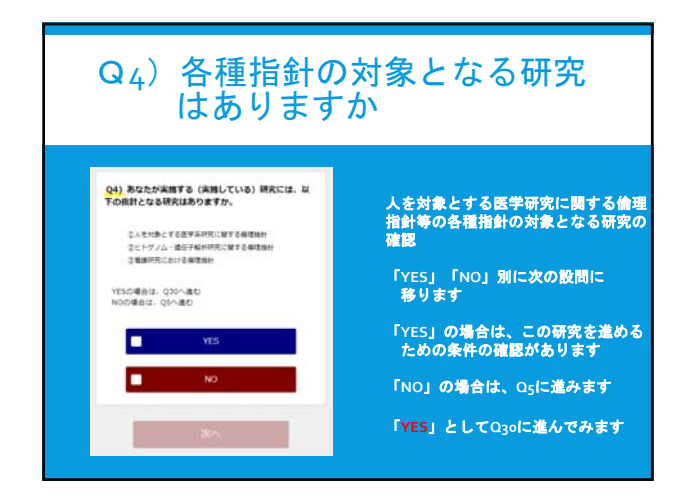

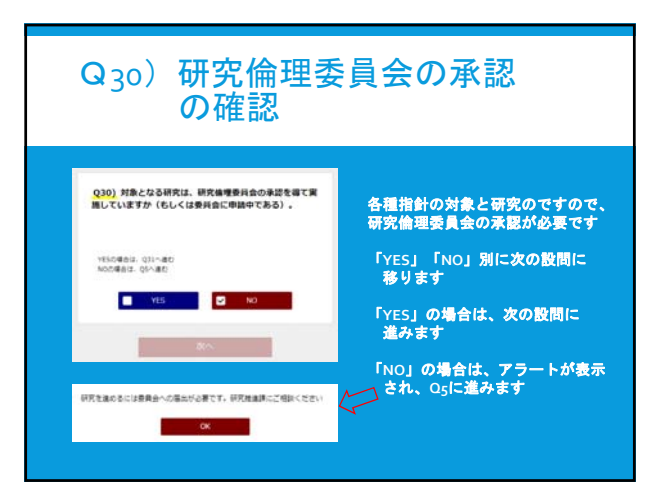

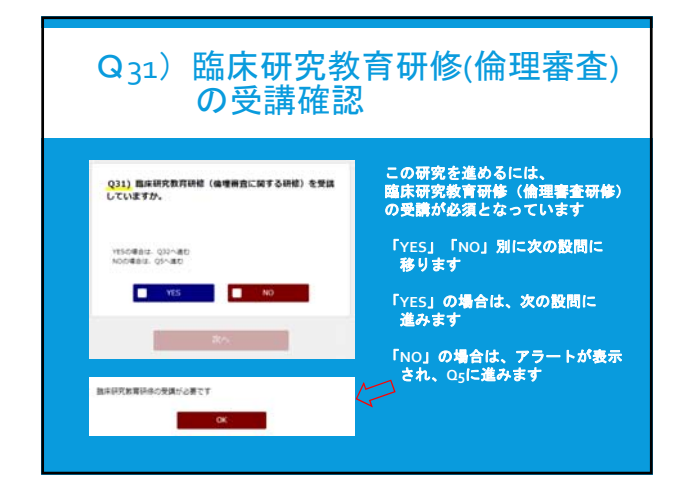

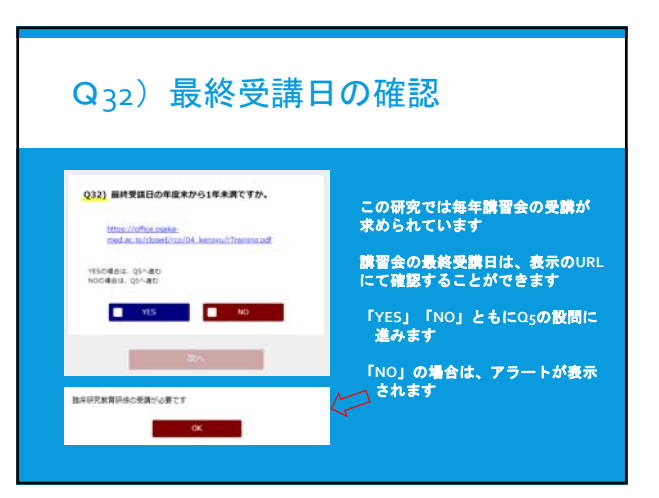

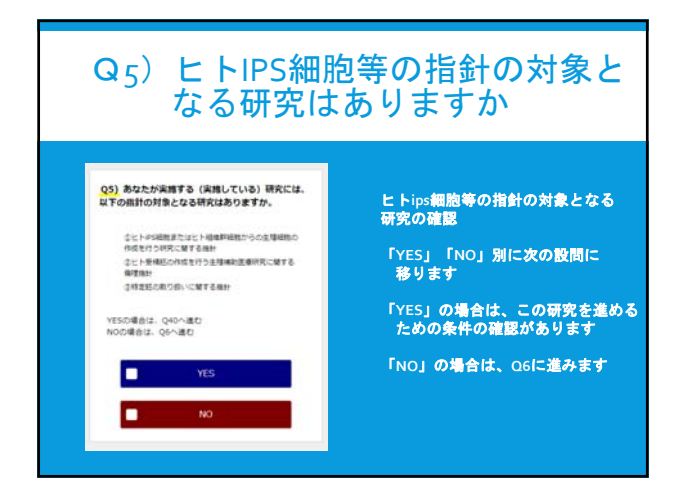

# Q6)動物実験を伴う研究は ありますか

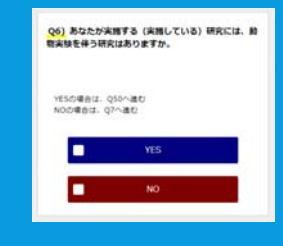

#### 動物実験を伴う研究の確認 「YES」「NO」別に次の設問に 移ります 「YES」の場合は、この研究を進める ための条件の確認があります 「NO」の場合は、O7に進みます

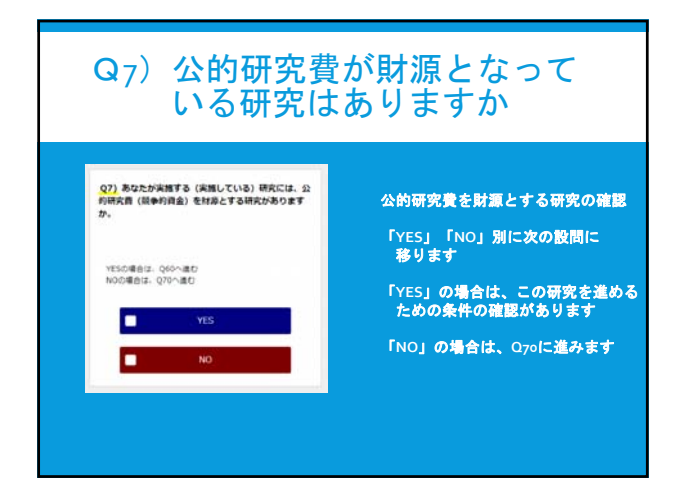

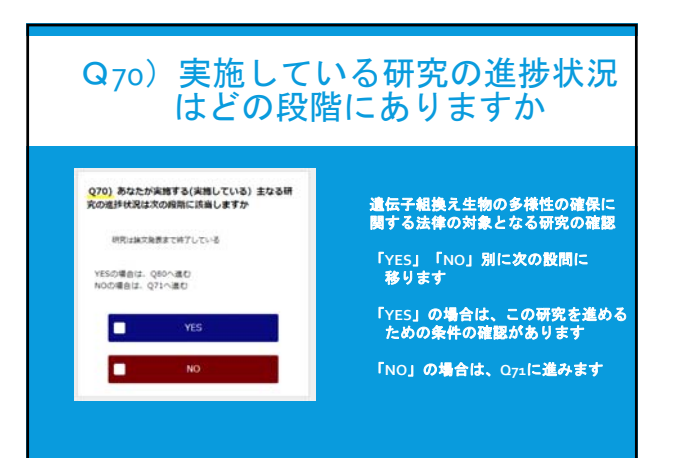

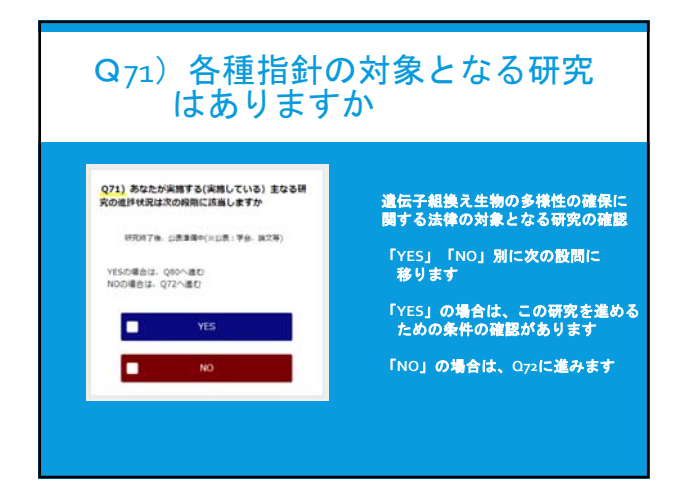

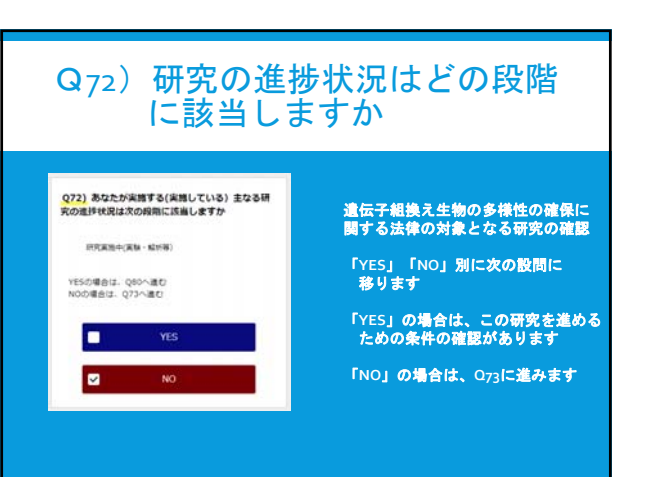

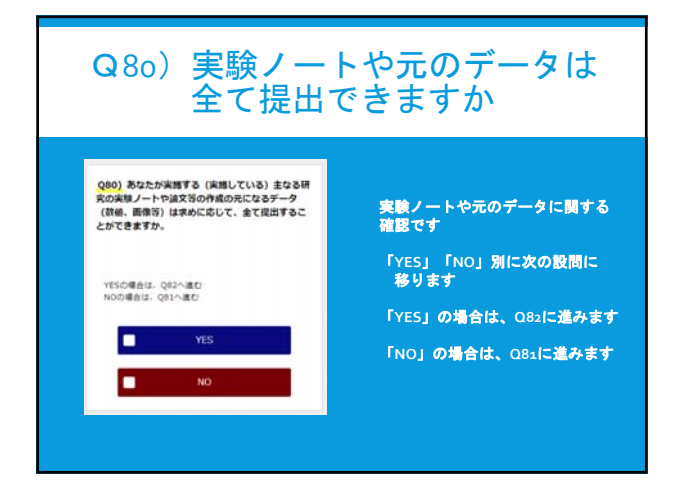

# Q82)過去3か年間に査読付学術論文 は何件ありますか

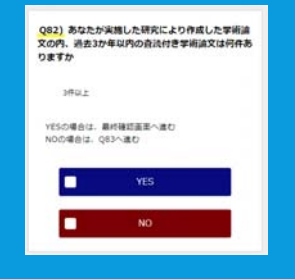

- 過去3か年間の査読付学術論文数の 確認です
- 「YES」「NO」別に次の設問に 移ります
- 「YES」の場合は、最終確認進みます
- 「NO」の場合は、Q83に進みます

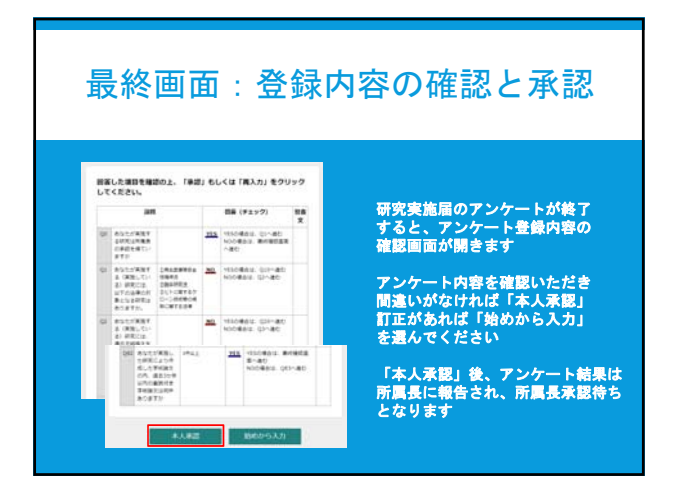

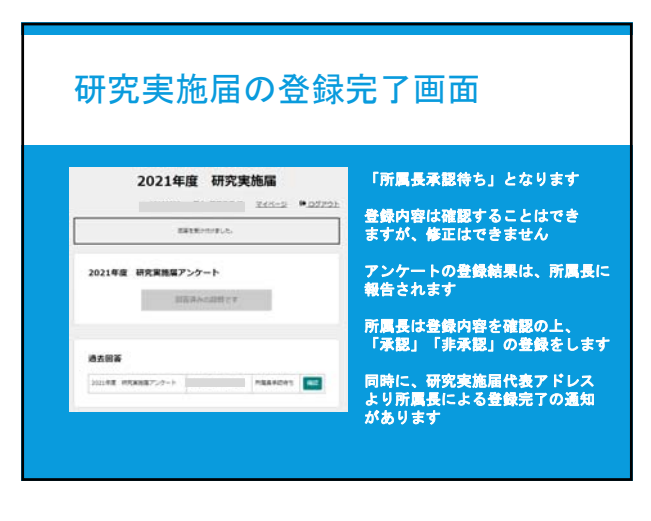

## 所属長専用ページへのログイン (PC、スマホ、タブレットからログインが可能です)

### 研究者用アドレス

https://www.osaka-med-research.jp/kenkyu\_jishi\_todoke/login:

### 所属長用アドレス

https://www.osaka-med-research.jp/kenkyu\_jishi\_todoke/logins

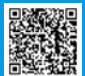

※研究推進課のホームページの左下にリンクバナーあり http://office.osaka-med.ac.jp/rco/

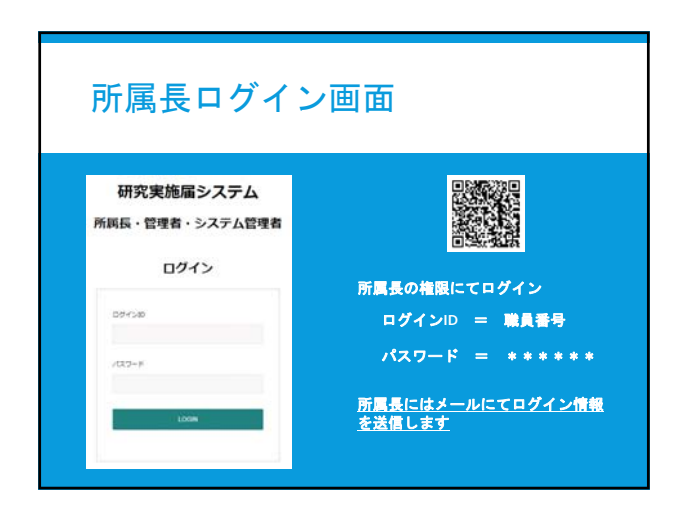

| (長管理ページ                                                                                                    |      |   |
|----------------------------------------------------------------------------------------------------|------|---|
|                                                                                                    |      |   |
| and the second second sec |      |   |
| da v ur v stub                                                                                                    |      |   |
| ta i edebas i                                                                                                    |      |   |
| 1 1 MDRDAN 0                                                                                                    |      |   |
| (40) (第二(4二(4二)) (                                                                                                    |      |   |
| en o (mego o                                                                                                    |      |   |
| - Contract -                                                                                                    |      |   |
| d Cavez/                                                                                                    |      |   |
| III ある カナメイ 取ら 教師日 タイト心 聖色わり                                                                                                    | 800  |   |
|                                                                                                    |      | _ |
|                                                                                                    | 4/71 |   |
|                                                                                                    |      | _ |

#### 所属別の登録情報の一覧 所属長管理ページ 所属長は、所属研究者の次の情報を 確認することが可能です 所属別一覧確認・承認 2020年度 ¥ 所属 タイトル ex) 左記の報告書では、 ①在籍者 1名 ②登録者 1名 ③承認待ち 1名 米辺確認待ち 米辺確認済み 在錄者款 数錄者 (啓告あり) (承認済み) 未登録者 (日来日) となっていますので、承認待ちの 情報の確認と承認が必要です

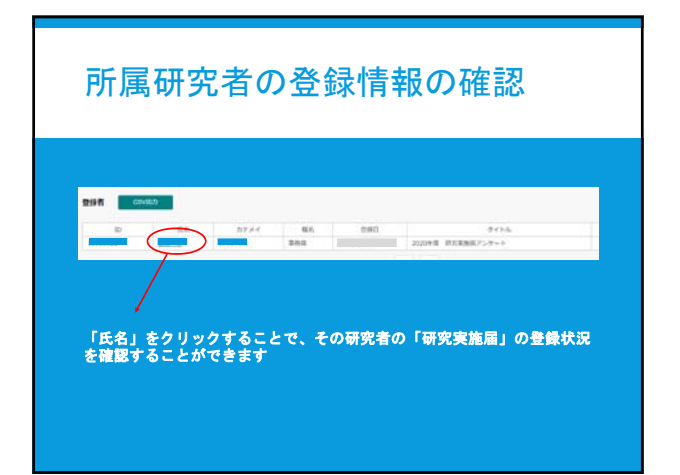

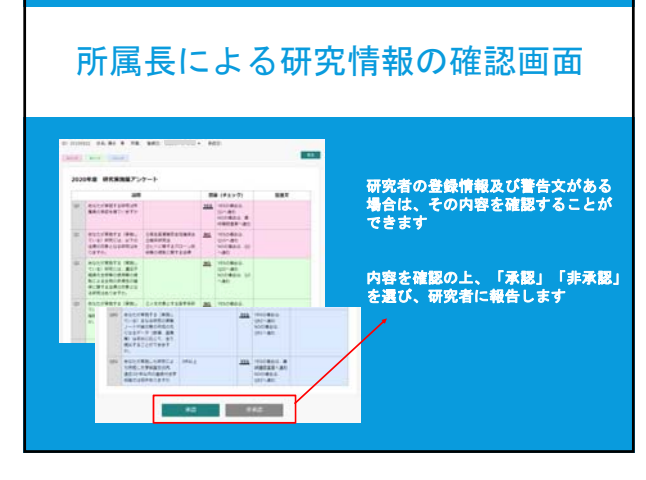

| 「非承認」の場合の対応                             | 所属長による承認後の状況<br>(「承認」の場合)                                                                                                    |                                          |                                                                |       |                                                                                               |  |
|-----------------------------------------|----------------------------------------------------------------------------------------------------|------------------------------------------|----------------------------------------------------------------|-------|-----------------------------------------------------------------------------------------------|--|
| 次のコメントが表示されます。<br>追加コメントがあれば入力することが可能です | 所属長管<br>所属別一規維<br>2020年度<br>2020年度<br>2020年<br>2020年<br>2020<br>2020<br>20 | 理ページ<br>2 · 承認<br>所属<br>1<br>1<br>2<br>2 | 米国地図持ち ()<br>米国地図持ち ()<br>(米国地図用か) ()<br>(米国田の) ()<br>(日米国) () | 91 HU | 所属長は、所属研究者の登録状況を<br>確認することが可能です<br>左記の研究室には、<br>①在籍者 1名<br>②承認確認済1名<br>④(承認済み)1名<br>⑤(非承認) 0名 |  |

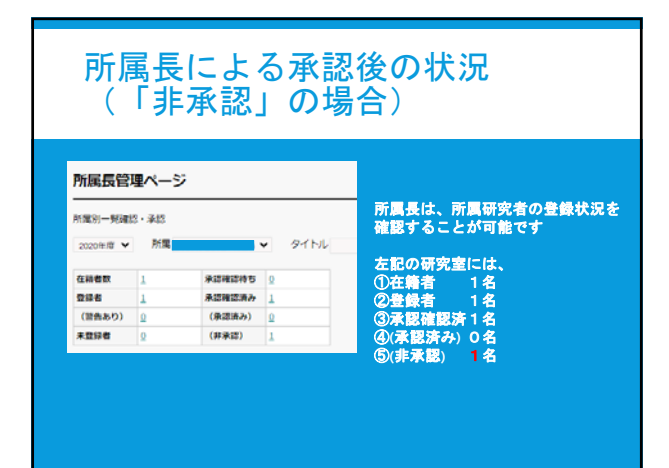

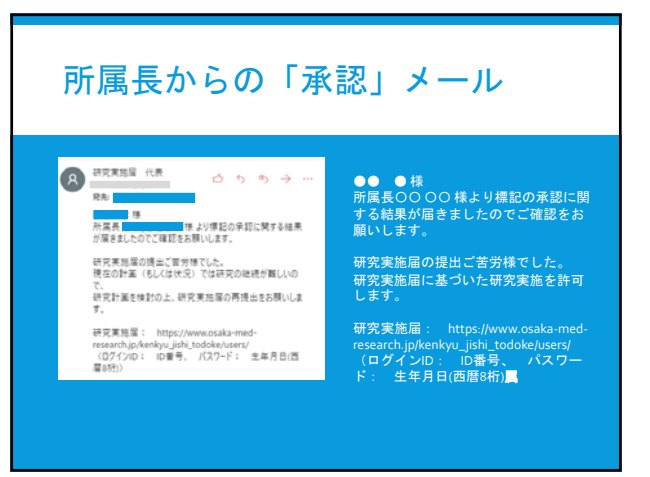

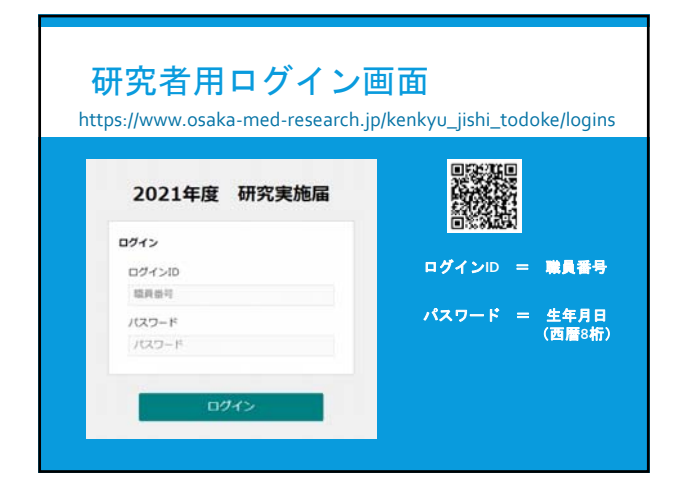

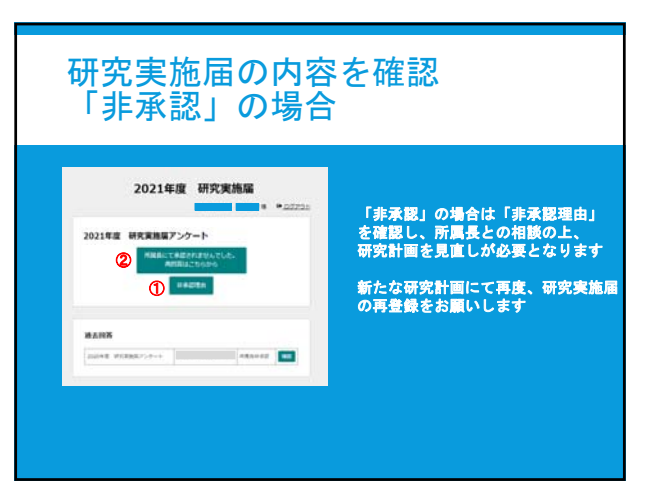

# 研究実施届の内容を確認 「承認」の場合

TAKE HOME MESSAGE

適切なルールに基づいた健全な

研究活動の実施をお願いします